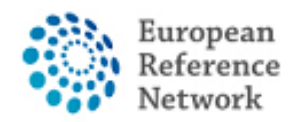

# How to request access to the CPMS

In order to access CPMS, the following steps need to be followed:

1. Have or create your personal EU LOGIN; Official guide here

2. Add your mobile phone number to EU Login as double authentication method; <u>Official guide here</u>

- 3. Request access to the CPMS for ERN ReCONNET with specific ROLE;
- 4. Login into the CPMS.

A detailed video-guide can also be found at the following link: <u>CPMS Video animation</u> guide.

*In this guide we will present the steps needed to request access to the CPMS for a Guest User.* 

You can use the Guest User account to contribute to a Panel as well as to create a new panel.

Please note that the Guest User is a temporary account.

If you haven't done so yet, we encourage you to contact helpdesk <u>helpdesk.reconnet@ao-pisa.toscana.it</u> or ERN ReCONNET directly <u>ern.reconnet@ao-pisa.toscana.it</u> to assist the process.

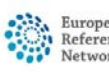

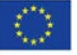

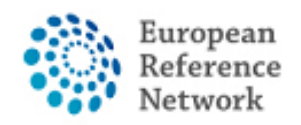

Connective Tissue and Musculoskeletal Diseases (ERN ReCONNET)

# How to create an EU Login

In order to create an EU Login, please follow the steps below:

1.GotothefollowingLinkhttps://webgate.ec.europa.eu/cas/eim/external/register.cgi

| EU Login<br>One account, many EU services | ECAS? English (en)                 |
|-------------------------------------------|------------------------------------|
|                                           | Create an account Login            |
|                                           | Create an account                  |
|                                           | Help for external users First name |
|                                           | Last name                          |
|                                           | E-mail                             |
|                                           | Confirm e-mail                     |
|                                           | E-mail language English (en)       |
|                                           | Enter the code                     |
|                                           |                                    |

2. Fill the information in the form then click the button "create an account" at the end of the form and wait for the confirmation email.

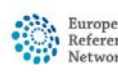

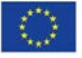

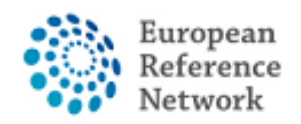

# How to add your mobile phone number as Double factor authentication for EU Login

In order to use CPMS, you need to have an EU Login with Double factor authentication process.

1. Go to the following Link <u>https://webgate.ec.europa.eu/cas</u> and Login with your EU Login account.

2. After the Login, click on the icon "\*" "on the top right and select "My Account".

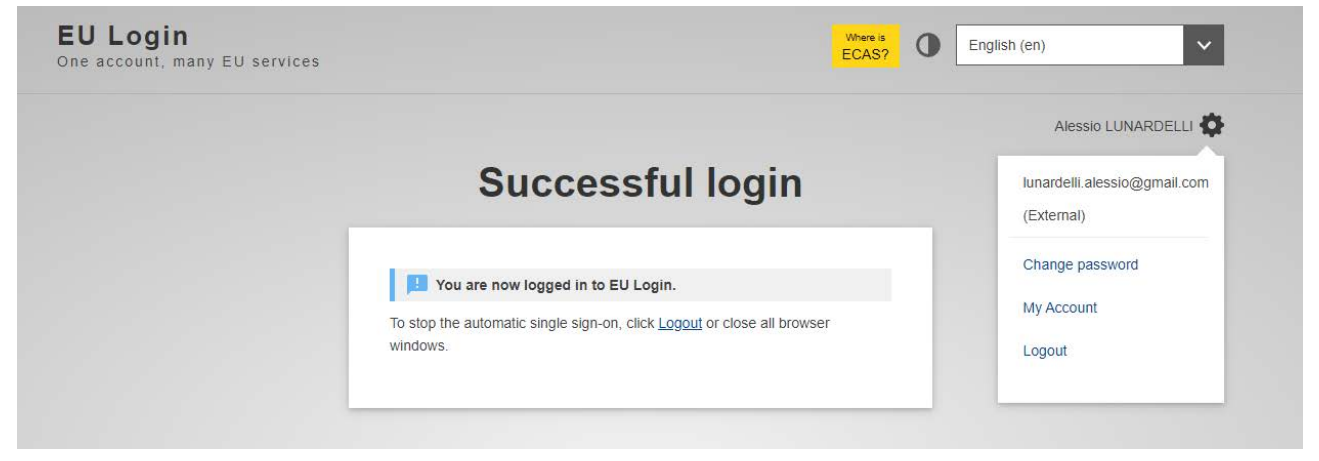

3. Then click "Manage my mobile phone numbers".

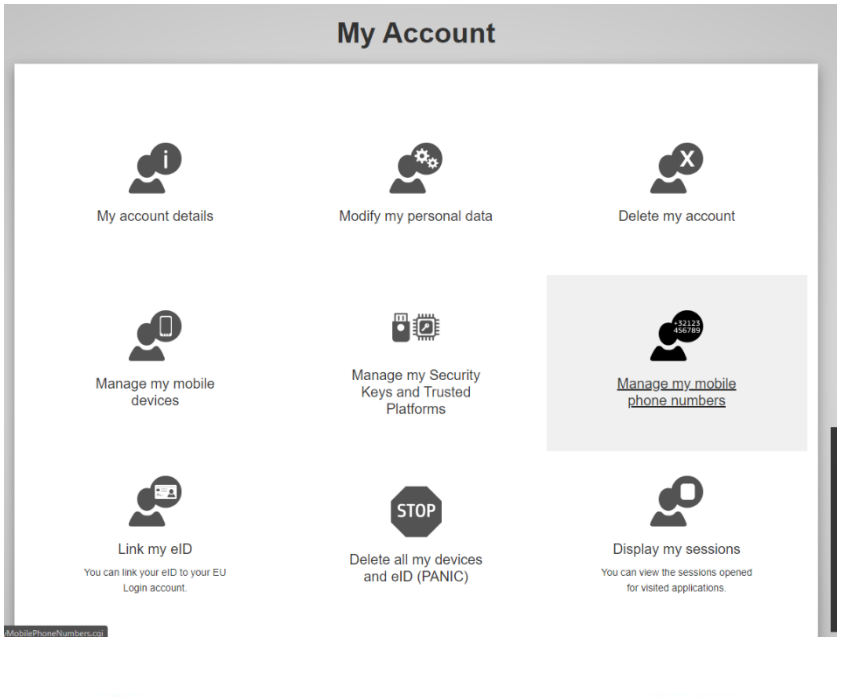

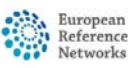

Co-funded by the European Union

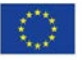

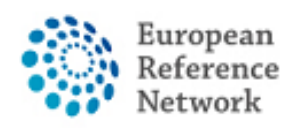

4. Add your mobile phone.

5. Once you have completed the form, you will receive a message via SMS and your mobile number will be associated with your EU Login account. Everytime you will access the CPMS, you will be requested to add your password and a one-time verification code that will be sent to your mobile.

You can also download the EU Login Mobile App via your app store in your mobile and use SCAN QR CODE to secure login with EU Login.

For more information on the two-factor authentication, please refer to official EUGuide<a href="https://europa.eu/regions-and-cities/set-eu-login-two-factor-authentication">https://europa.eu/regions-and-cities/set-eu-login-two-factor-authentication</a> en

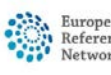

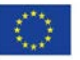

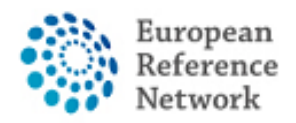

Connective Tissue and Musculoskeletal Diseases (ERN ReCONNET)

### How to request access to CPMS

In order to request access to CPMS follow the steps below:

- 1. Go to the following link <u>https://cpms.ern-net.eu/login/</u>
- 2. Click the link on the right "To request authorisation to use CPMS".

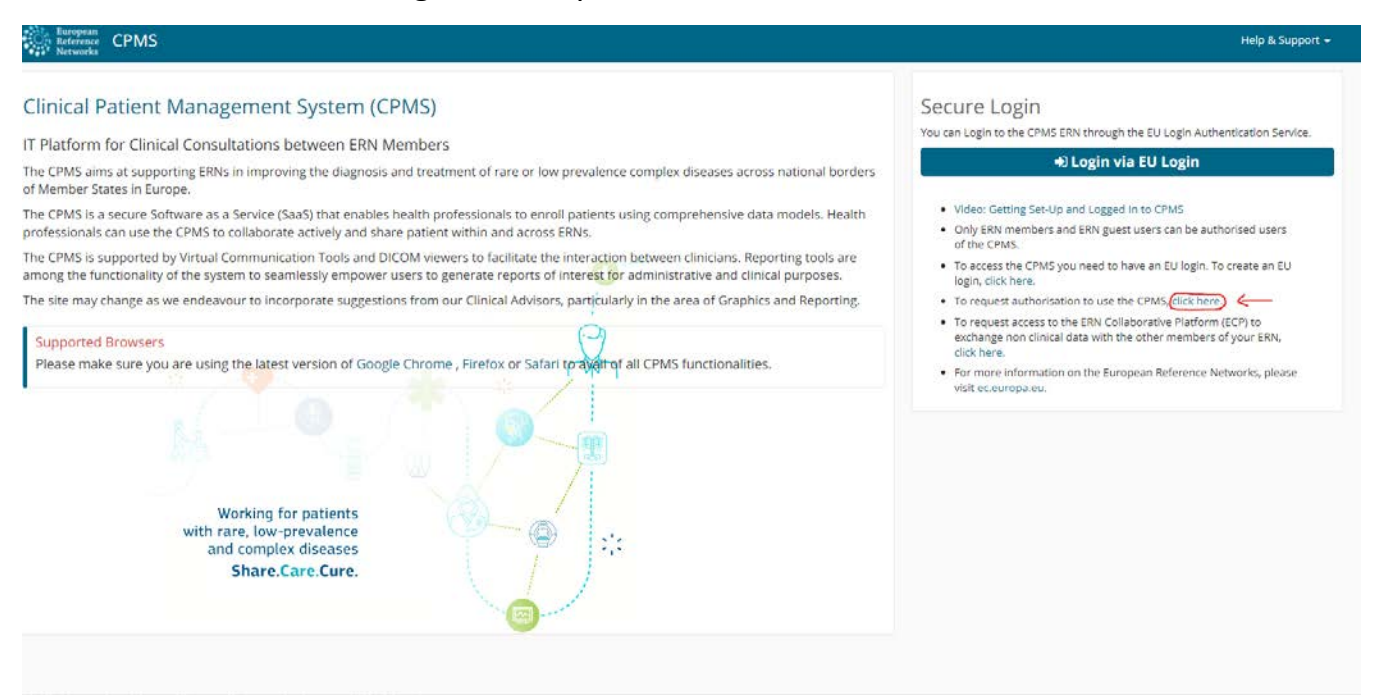

3. Login with your EU Login.

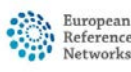

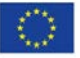

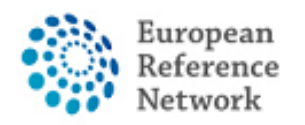

4. In the first step "select application", select CPMS then click Step2.

| 100                                                   | Case Authorization Costone                                                                                                    |
|-------------------------------------------------------|----------------------------------------------------------------------------------------------------|
| European                                              | CPMS                                                                                                    |
| Commission                                            |                                                                                                    |
| curopean Commission > DG                              | Health and Food Salety > Saas                                                                                                    |
| Home                                                  |                                                                                                    |
| Request access U                                      | ser Data details                                                                                                    |
|                                                       |                                                                                                    |
| The Commission shall pro<br>Community institutions at | process personal data information pursuant to Regulation 45/2001 EC on the protection of individuals with regard to the processing of personal data by the<br>ad bodies and on the free movement of such data. |
| CONTRACTOR OF A DESCRIPTION OF A                      |                                                                                                    |
|                                                       |                                                                                                    |
| ew applicatio                                         | n access                                                                                                    |
| ew applicatio                                         | n access                                                                                                    |
| ew applicatio                                         | 2 Select organisation     3 Select access profile     4 Recap and Submission                                                                                                    |
| ew applicatio                                         | access         2 Select organisation       3 Select access profile         4 Recap and Submission                                                                                                    |
| ew applicatio                                         | access       2 Select organisation       3 Select access profile       4 Recap and Submission                                                                                                    |
| Select application                                    | access         2 Select organisation       3 Select access profile         4 Recap and Submission                                                                                                    |
| Select application     Application                    | access         Select organisation       3         Select organisation       3         CPIMS       ~                                                                                                    |
| Select application     Application                    | n access         2 Select organisation         3 Select access profile         4 Recap and Submission             CPMS             Cancel    Step 2: select an organisation →                                  |
| Select application     Application                    | n access<br>2 Select organisation 3 Select access profile 4 Recap and Submission<br>CPMS<br>Cancel<br>Step 2 : select an organisation →                                                                        |
| Select application     Application                    | n access<br>2 Select organisation 3 Select access profile 4 Recap and Submission<br>CPMS<br>Cancel<br>Step 2 : select an organisation →                                                                        |
| Select application                                    | n access<br>2 Select organisation 3 Select access profile 4 Recap and Submission<br>CPMS<br>Cancel<br>Cancel<br>Step 2: select an organisation →<br>EC DG SANTE (v3.1) Top (n003oges (n003oges)                |

5. In "Select organisation" step, search the Institution you are part of. You can scroll or search with "Search text box" then press Enter on the Keyboard to search.

| Select application | Select organisation     Select access profile     Recap and Submission                                                                                                    |           |  |  |
|--------------------|----------------------------------------------------------------------------------------------------|-----------|--|--|
| Organisations      |                                                                                                    |           |  |  |
|                    | 25 v records per page Search:                                                                                                    |           |  |  |
|                    |                                                                                                    |           |  |  |
|                    | BOND - Bone Disorders                                                                                                    | Details O |  |  |
|                    | 🗁 Open COVID-19                                                                                                    | Details O |  |  |
|                    | CRANIO - Craniofacial anomalies and ear, nose and throat disorders  Craniofacial anomalies and ear, nose and throat disorders  Craniofacial anomalies anomalies and ear, nose and throat disorders  Craniofacial anomalies and ear, nose and throat disorders  Craniofacial anomalies anomalies and ear, nose and throat disorders  Craniofacial anomalies anomalies anomalies anomalies and ear, nose and throat disorders  Craniofacial anomalies anomalies anomalies anomalies and ear, nose and throat disorders  Craniofacial anomalies anomalies |           |  |  |
|                    |                                                                                                    |           |  |  |
|                    |                                                                                                    |           |  |  |
|                    | ERN-LUNG - Respiratory Diseases                                                                                                    | Details 🚭 |  |  |
|                    | ERN-RND - Neurological Diseases                                                                                                    | Details 🕥 |  |  |
|                    | Copen ERN-SKIN - Skin Disorders                                                                                                    | Details O |  |  |
|                    | ERNICA - Inherited and Congenital Anomalies                                                                                                    | Details O |  |  |
|                    | EURACAN - Adult Cancers                                                                                                    | Details O |  |  |
|                    | 😑 Open EURO-NMD - Neuromuscular Diseases                                                                                                    | Details O |  |  |
|                    | 😑 Open Endo-ERN - Endocrine Conditions                                                                                                    | Details O |  |  |
|                    | 🚘 Open EpiCARE - Epilepsies                                                                                                    | Details O |  |  |
|                    | 😑 Open EuroBloodNet - Hematological Diseases                                                                                                    | Details O |  |  |
|                    | GENTURIS - Genetic Tumour Risk Syndromes                                                                                                    | Details 🔿 |  |  |
|                    | GUARD-HEART - Heart Diseases                                                                                                    | Details O |  |  |
|                    | Copen ITHACA - Intellectual Disability and Congenital Malformations                                                                                                    | Details 👁 |  |  |
|                    | Comm MetabERN - Hereditary Metabolic Disorders                                                                                                    | Details O |  |  |

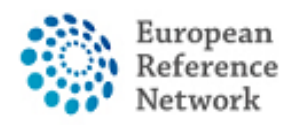

If you are not part of any ERN and you wish to participate or create a panel using CPMS, we encourage you to ask assistance via helpdesk email at <u>helpdesk.reconnet@ao-pisa.toscana.it</u>

6. After selecting the ERN, you need to choose your nation.

| 25 v records per page                      | Search:                |
|--------------------------------------------|------------------------|
| ← up / ReCONNET - Connective Tissue and Mu | sculoskeletal Diseases |
| open Austria                               | Detail                 |
| open Belgium                               | Detail                 |
| open Bulgaria                              | Detail                 |
| open Croatia                               | Detail                 |
| open Cyprus                                | Detail                 |
| Open Czech Republic                        | Detail                 |
| Denmark                                    | Detail                 |
| ⇒open Estonia                              | Detail                 |
| open Finland                               | Detail                 |
| open France                                | Detail                 |
| open Germany                               | Detail                 |
| open Greece                                | Detail                 |
| open Hungary                               | Detail                 |
| open Iceland                               | Detail                 |
| open Ireland                               | Detail                 |
| <mark>⇒ open</mark> Italy                  | Detail                 |
| open Latvia                                | Detail                 |
| open Liechtenstein                         | Detail                 |
| open Lithuania                             | Detail                 |
| open Luxembourg                            | Detail                 |
| - Open Malta                               | Datail                 |

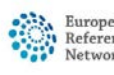

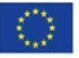

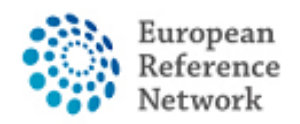

7. In this step, you need to select 0000 Guest Access.

| + up / ReCONNET - Connective Tissue and Musculoskeletal Diseases / Italy |           |
|--------------------------------------------------------------------------|-----------|
| 0000 Guest Access                                                        | Details   |
| OIT04 - Civil Hospital - Brescia                                         | Details   |
| OIT07 - University Hospital of Padova                                    | Details   |
| OIT08 - AOU Pisan                                                        | Details   |
| OIT13 - AOU Careggi, Florence                                            | Details   |
| OIT34 - Foundation IRCCS CA'Granda Ospedale Maggiore polyclinic - Milar  | Details C |
| OIT37 - Foundation IRCCS Polyclinic San Matteo, Pavia                    | Details   |
| OIT42 - IRCCS AOU San Martino - Genoa                                    | Details   |
| OIT61 - AO San Camillo Forlanini - Rome                                  | Details   |
| thowing 1 to 9 of 9 entries                                              | « 1       |

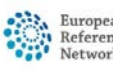

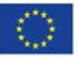

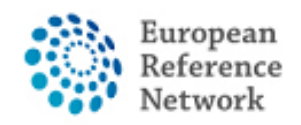

 In this step you must select the ROLE you want inside CPMS application. Typically, you want to select only HP (Healthcare Provider). Other roles are used for administration purpose or data analysis.
 New application access

| elect application 2 S        | elect organisation 3 Sele | t access profile 4 Recap and Submission                                             |  |
|------------------------------|---------------------------|-------------------------------------------------------------------------------------|--|
| *Access Profile              | Name                      | Status Description                                                                  |  |
|                              | Coordinator               | active handles requests for assistance from ERN and has access to KPIs              |  |
|                              | Dispatcher                | active handles requests for assistance on behalf of Coordinator                     |  |
|                              | MP                        | active healthcare professional available to participate in or lead panels           |  |
|                              | Panel Manager ERN         | active Assists panel lead with managing panels at ERN level                         |  |
|                              | Panel Manager HCP         | active Assists panel lead with managing panels at HCP level                         |  |
|                              | Researcher                | active can create or consult queries or reports on the anonymised data from the ERN |  |
|                              |                           |                                                                                     |  |
|                              |                           |                                                                                     |  |
|                              |                           |                                                                                     |  |
| o 2 : coloct on organization |                           | Canaal                                                                              |  |

#### Review the compiled request then click Submit request access.

| Select application        | 2 Select organisation            | 3 Select access profile            | Recap and Submission                        |                      |
|---------------------------|----------------------------------|------------------------------------|---------------------------------------------|----------------------|
| Summary                   |                                  |                                    |                                             |                      |
| Application               | CPMS                             |                                    |                                             |                      |
| Organisation              | IT08 - AOU Pisan                 |                                    |                                             |                      |
| Access Profile            | HP                               |                                    |                                             |                      |
|                           |                                  |                                    |                                             |                      |
| mments                    |                                  |                                    |                                             |                      |
|                           |                                  |                                    | - A                                         |                      |
| Before submitting         |                                  |                                    |                                             |                      |
| A request to get access t | to an application will be valida | ted by the administrators, this is | s a manual process and can take a few days. |                      |
|                           | _                                |                                    |                                             |                      |
| Step 3 : select an acces  | s profile                        |                                    | Cancel                                      | Submit request acces |
|                           |                                  |                                    |                                             |                      |

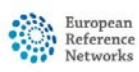

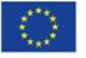

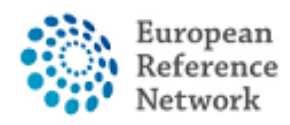

After that you have to wait for an administrator to review and accept your authorisation. You will be notified via email once the approval process is completed.

We encourage you to contact helpdesk <u>helpdesk.reconnet@ao-pisa.toscana.it</u> or ERN ReCONNET directly <u>ern.reconnet@ao-pisa.toscana.it</u> to assist the process.

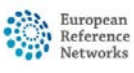

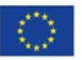